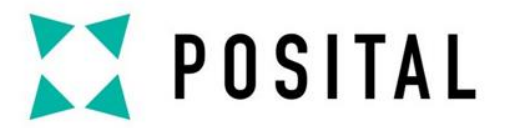

### QUICK MANUAL

# **Profibus DP Interface Absolute Encoder**

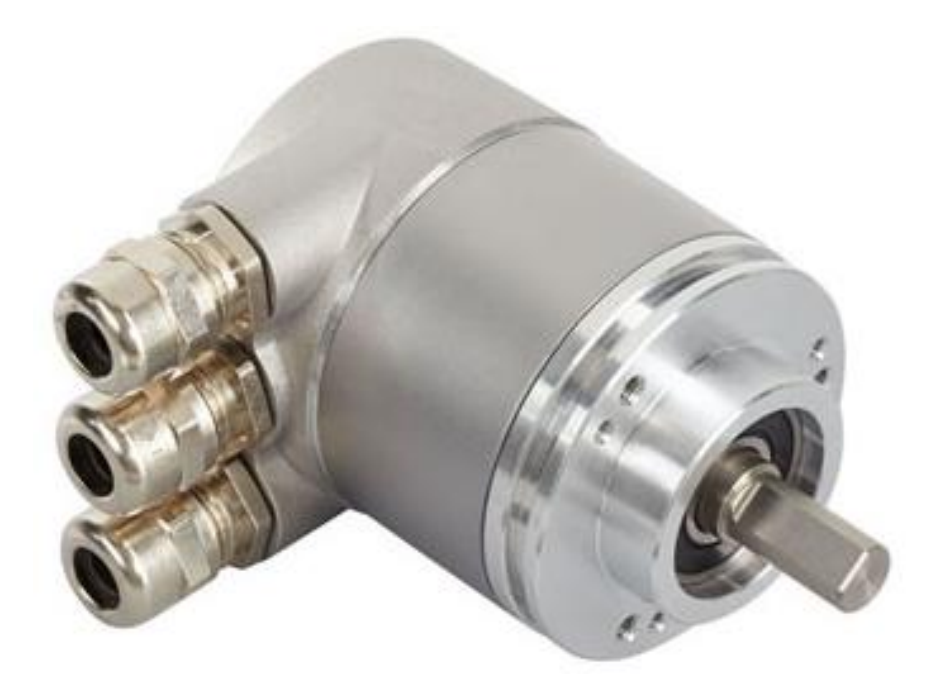

Sample: OCD-DPC1B-1213-C10S-H3P

PLC: Siemens S7-1200

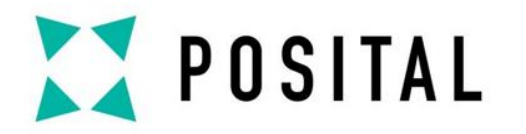

## **DEVICE CONNECTION**

# **Connection Cap Settings**

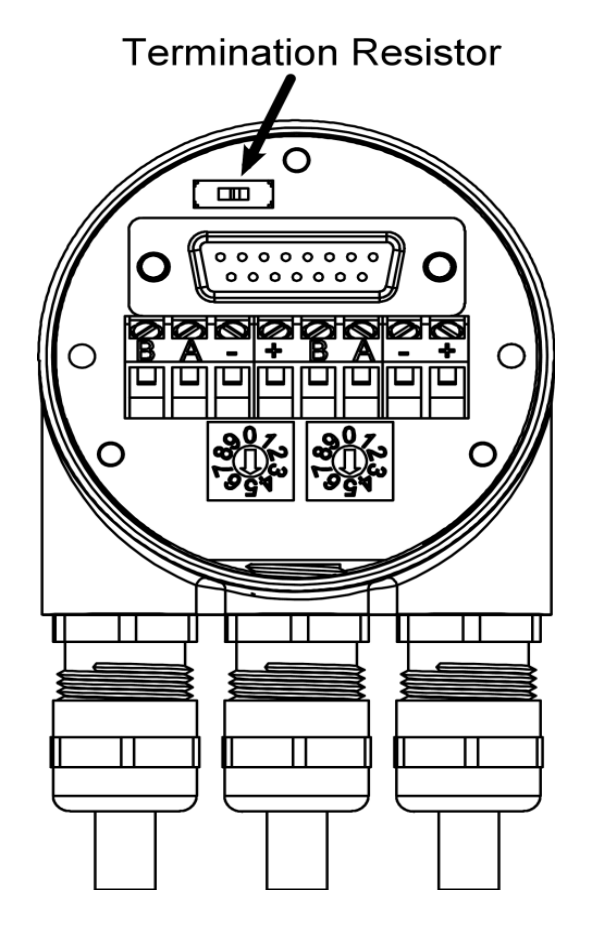

- ▶ 1.1 Loosen two screws of the backside of the encoder and remove the connection cap.
- ≥ 1.2 The station (node) address is set by using the rotary switches in the cap. The values (x 10 or x 1) for the switches are marked at the switch. Possible addresses are between 0 and 99. Each address can only be used once in the network.
- ▶ 1.3 If the encoder is connected at the end or beginning of the bus line the termination resistor must be switched on (slide switch in position "ON").

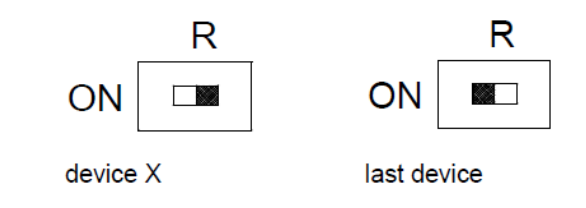

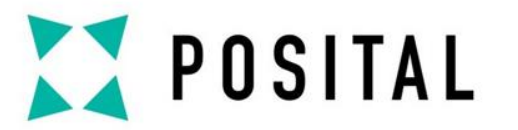

### **DEVICE CONNECTION**

# **Connecting Bus Lines and Power Supply**

| Power Supply                | Clamp     | Description          |
|-----------------------------|-----------|----------------------|
|                             | B (left)  | Bus line B (Bus in)  |
| ♥ ♥                         | A (left)  | Bus line A (Bus in)  |
| <u> ବିଭିତ୍ଧରି ବିଭିତ୍</u> ତର | -         | 0 V                  |
|                             | +         | 10 – 30 V            |
|                             | B (right) | Bus line B (Bus out) |
|                             | A (right) | Bus line A (Bus out) |
|                             | -         | 0 V                  |
| Bus In Bus Out              | +         | 10 – 30 V            |
|                             |           |                      |

Notes: The power supply has to be connected once (no matter which clamps). If the terminating resistor is switched on, the outgoing bus lines are disconnected.

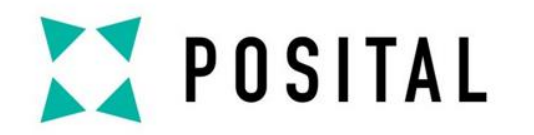

# **DEVICE CONNECTION**

**Cable Connection** 

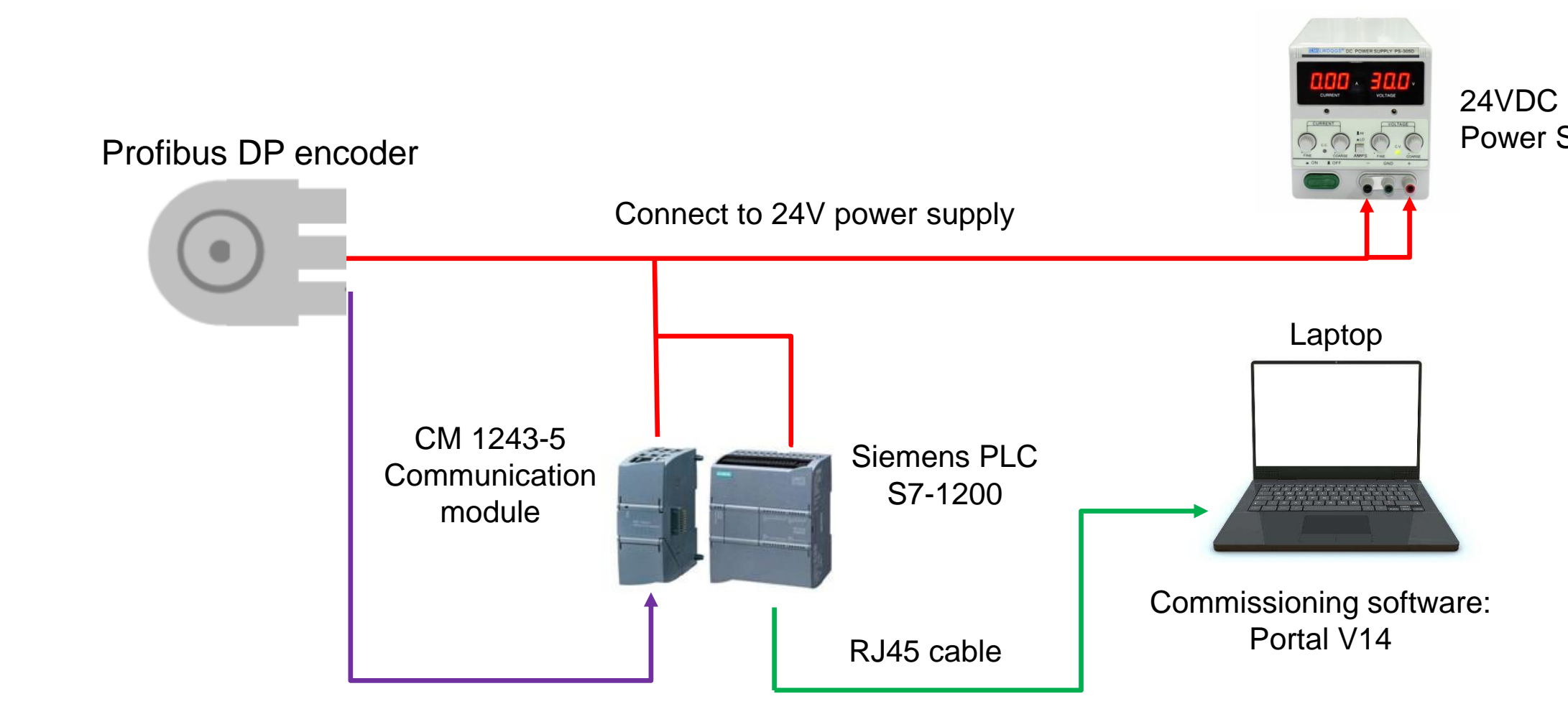

Copyright ©FRABA

Power Supply

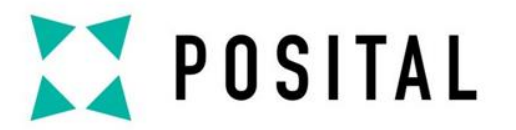

# **Project Creation**

### 1. Create a new project.

| IA Siemens - C:\Use     | rs\CSU\Desktop\qucik ma          | nual\Profibus\Profibus DP Test\Profibus D | )P Test                        | _ <b>-</b> ×                                     |                                    |
|-------------------------|----------------------------------|-------------------------------------------|--------------------------------|--------------------------------------------------|------------------------------------|
|                         |                                  |                                           | Totally                        | Integrated Automation<br>PORTAL                  |                                    |
| Start                   |                                  |                                           | Create new project             |                                                  | <ul> <li>2. Set project</li> </ul> |
| Devices &<br>networks   | <b>A</b>                         | Open existing project                     | Project name:<br>Path:         | Profibus DP Test<br>C:\Users\CSU\Desktop\qucik m |                                    |
| DL C                    | •                                | Create new project                        | Version:                       | V14 SP1                                          |                                    |
| programmin              | ıg 🍣 💿                           | Migrate project                           | Author:                        | CSU                                              |                                    |
| Motion &<br>technology  | *                                | Close project                             | Comment:                       |                                                  | → 3. Click on th                   |
|                         |                                  | Welcome Tour                              |                                | Create                                           |                                    |
| Visualizatio            |                                  | First steps                               |                                |                                                  |                                    |
| Online &<br>Diagnostics | 1                                | Installed software                        |                                | L.                                               |                                    |
|                         |                                  | Help                                      |                                |                                                  |                                    |
|                         | 8                                | User interface language                   |                                |                                                  |                                    |
| Project view            |                                  | Opened project: C:\Users\CSU\Des          | ktop\qucik manual\Profibus\Pro | ofib\Profibus DP Test                            |                                    |
|                         |                                  |                                           |                                |                                                  |                                    |
| × .                     | <ol> <li>Switch to th</li> </ol> | e project view.                           |                                |                                                  |                                    |

Copyright ©FRABA

name.

e create.

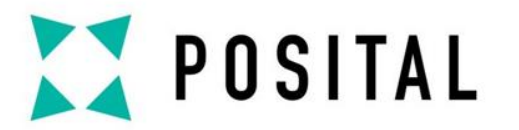

# **PLC Settings**

### 1. Double-click to add a new device.

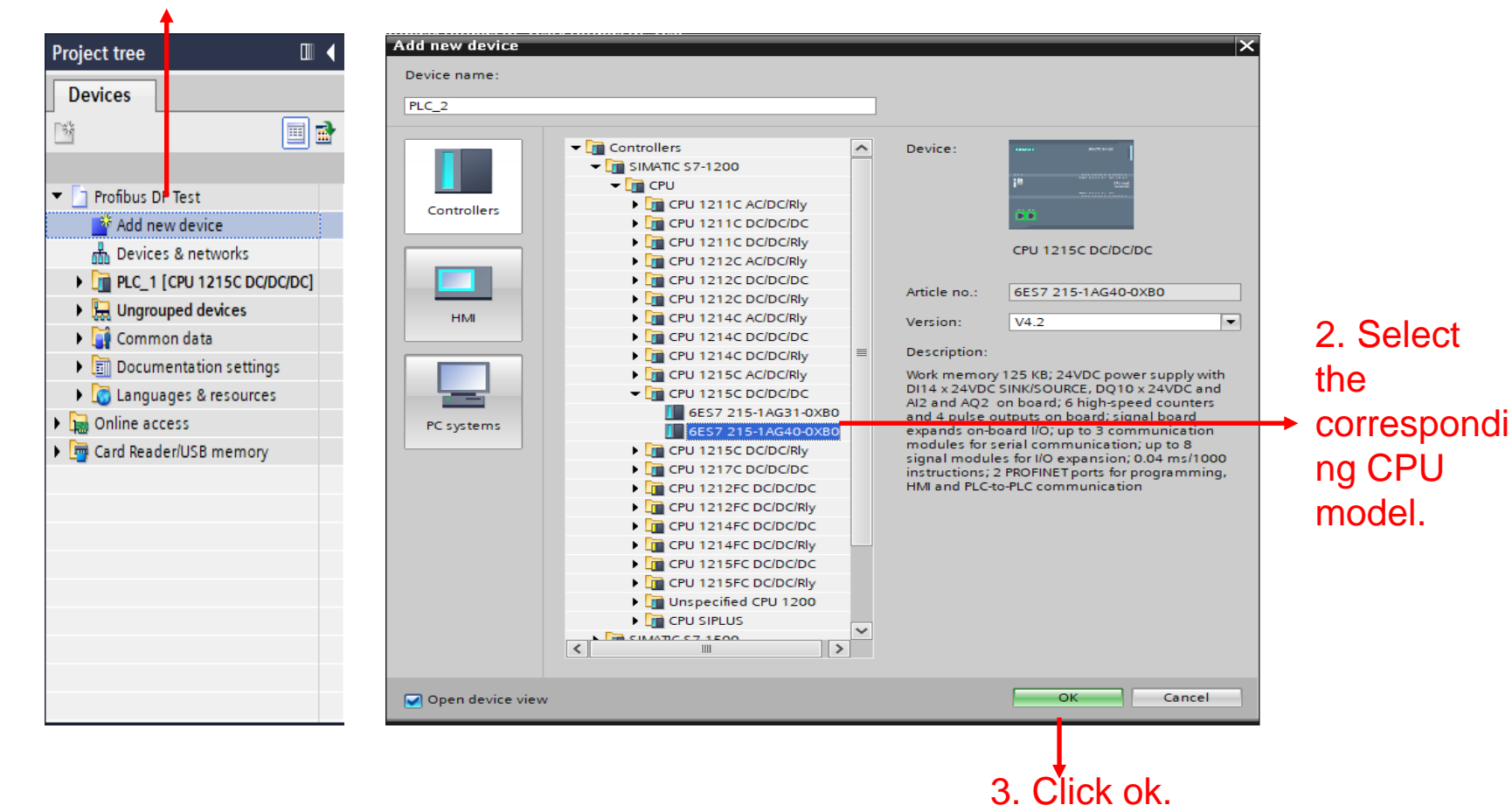

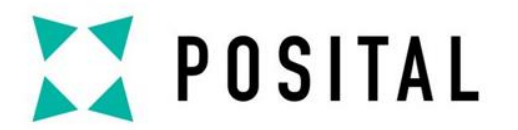

# **Communication Module Setting**

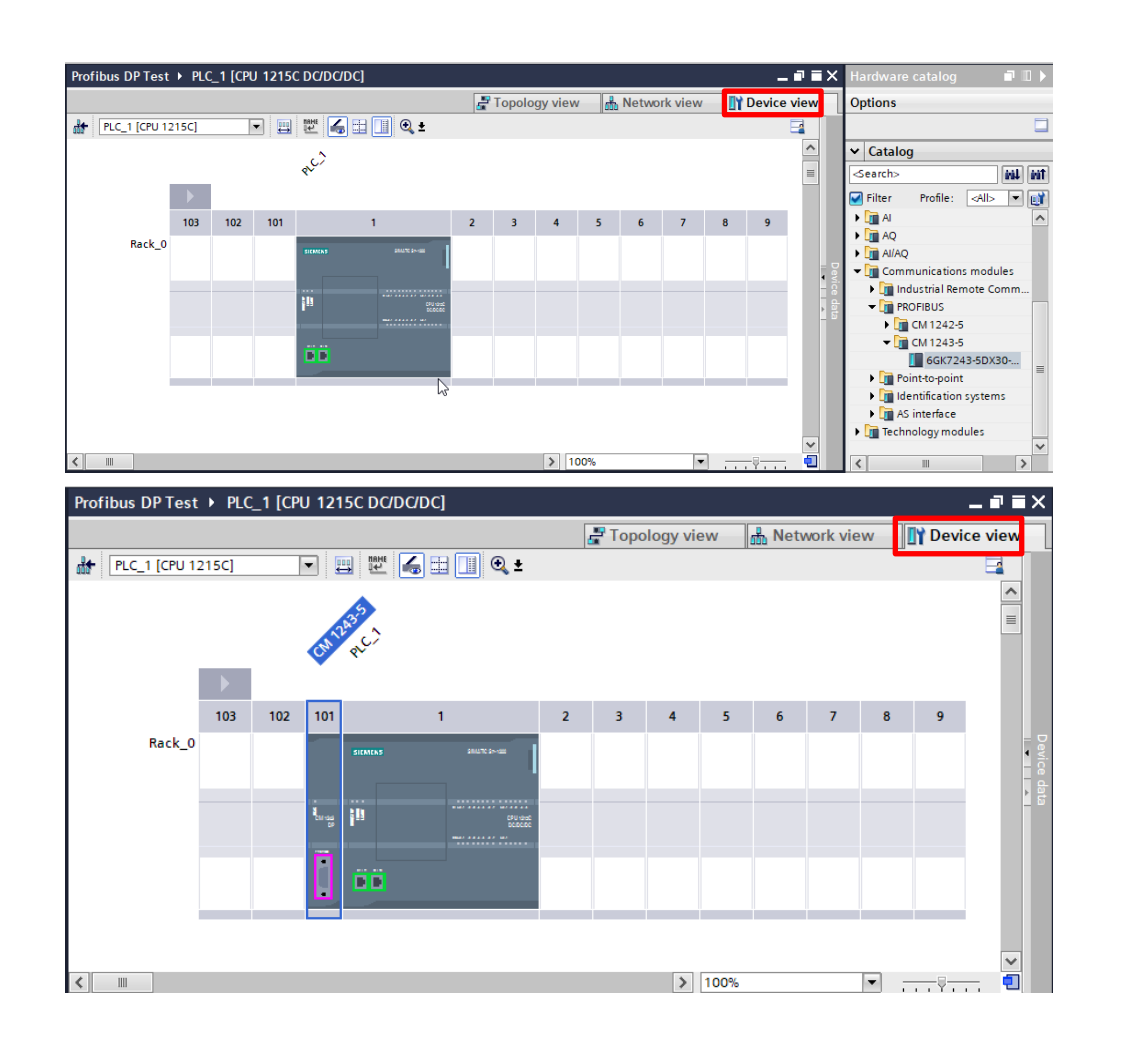

1.Select the corresponding communication module under "device view".

2. Drag the communication module to the left of the PLC.

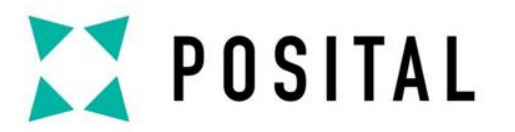

# **Import GSD File**

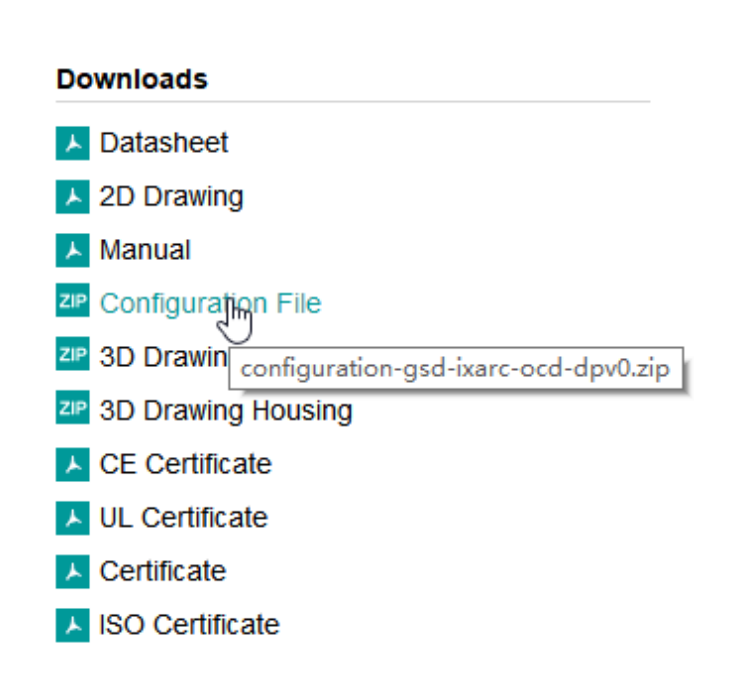

1. Download the corresponding GSD file from the right side of the product data page of the official website of Posital and save it to the desktop.

| TIA<br>V14 | Siemens - C:\Users | s\CSU\Desktop\q | ıcik | manu    | al\Profi  | bus\Profib   | ous DP Tes  | t\Profibu |
|------------|--------------------|-----------------|------|---------|-----------|--------------|-------------|-----------|
| Pro        | oject Edit View    | Insert Online   | Op   | otions  | Tools     | Window       | Help        |           |
| 2          | 🕴 📑 🔚 Save project | : 🔳 🐰 🗉 🕻       | ĩ    | Setting | js        |              |             |           |
|            | Project tree       |                 |      | Suppo   | rt packa  | ges          |             |           |
|            | Devices            |                 |      | Manag   | e gener   | al station d | lescription | Nes (GSD) |
|            |                    |                 |      | Start A | utomati   | on License   | Manager     | -0        |
| ş          |                    |                 | #    | Show r  | eferenc   | e text       |             |           |
| Mo         | Profibus DP Tes    | t               |      | Global  | libraries | ;            |             |           |
| E.         |                    | •               |      |         |           |              |             | OR'       |

2. Under options, select manage general station description file (GSD).

| Manage general | station description<br>GSDs in the p | n files<br>project |                  |                            |         |
|----------------|--------------------------------------|--------------------|------------------|----------------------------|---------|
| Source path:   | C:\Users\CSU\Desktop                 | olqucik manual     | \Profibus\Profil | bus DP Test\AdditionalFile | s\GSD   |
| Content of imp | oorted path                          |                    |                  |                            |         |
| File           |                                      | Version            | Language         | Status                     | Info    |
| 🛃 frab4711.gsd |                                      |                    | Default          | Already installed          |         |
|                |                                      |                    |                  |                            |         |
|                |                                      |                    |                  |                            |         |
|                |                                      |                    |                  |                            |         |
|                |                                      |                    |                  |                            |         |
|                |                                      |                    |                  |                            |         |
|                |                                      |                    |                  |                            |         |
|                |                                      |                    |                  |                            |         |
|                |                                      |                    |                  |                            |         |
|                |                                      |                    |                  |                            | _       |
|                |                                      |                    |                  |                            |         |
|                |                                      |                    |                  | Delete Insta               | ll Canc |

3. Select the FRABA GSD file and install it.

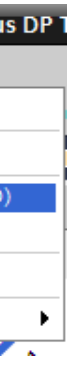

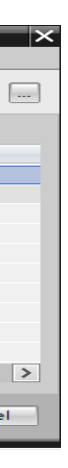

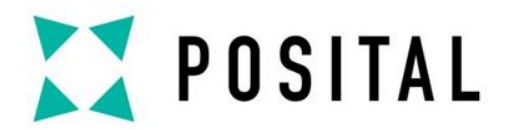

# **Profibus DP Encoder Setting**

| Profibus DP Test + Devices & networks |                 |                  | _ <b>/</b> i X         | Hardware catalog                 |           |
|---------------------------------------|-----------------|------------------|------------------------|----------------------------------|-----------|
|                                       | 📱 Topology view | ሐ Network view 📗 | Device view            | Options                          |           |
| Network                               | 🔽 🛍 🖫 🛄 🍳 ±     |                  | etwork ove 🔹 🕨         |                                  |           |
|                                       |                 |                  | Pevice                 | ✓ Catalog                        |           |
|                                       |                 |                  | ▼ S7-1200 sta          | <search></search>                | init init |
|                                       | Slave 1         |                  | ► CM124                | 🖌 Filter Profile: <all></all>    | - 👔       |
| CPU 1215C                             | FRABA Encoder   | DP-NORM          | ▶ PLC_1 ▼ GSD device 1 | 🕨 🛅 Distributed I/O              | ^         |
|                                       | Not assigned    |                  | Slave 1                | Power supply and distribution    | _         |
|                                       |                 |                  |                        | Field devices      Field devices |           |
|                                       |                 | •                |                        | Other field devices              |           |
|                                       |                 |                  |                        |                                  |           |
|                                       |                 | -                |                        |                                  |           |
|                                       |                 |                  |                        | Drives                           |           |
|                                       |                 |                  |                        | Encoders                         | ≣         |
|                                       |                 |                  |                        | FRABA                            |           |
|                                       |                 |                  |                        | ▼ 🕞 FRABA Posital                |           |
|                                       |                 |                  |                        | FRABA Encoder                    |           |
|                                       |                 |                  |                        | OCD-DPB1B                        |           |
|                                       |                 | ×                |                        | I SIEMENS AG                     |           |
| < .                                   | > 112%          | <del></del>      | < II >                 | Gateways                         | ~         |

| 1.Under network view, select "Other field the select "Other field the selec |
|----------------------------------------------------------------------------------------------------|
| devices" $\rightarrow$ "Porfibus                                                                                                    |
| $DP" \to ``Encoders" \to ``FARBA" \to ``$                                                                                                    |
| Posital" $\rightarrow$ "FRABA Encoder" $\rightarrow$ "OC                                                                                                    |
|                                                                                                    |

2. Drag the selected encoder into network view.

Copyright ©FRABA

eld

FRABA D-DPB1B"

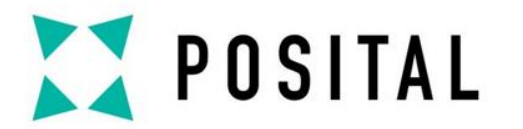

# **Profibus DP Interface Connection**

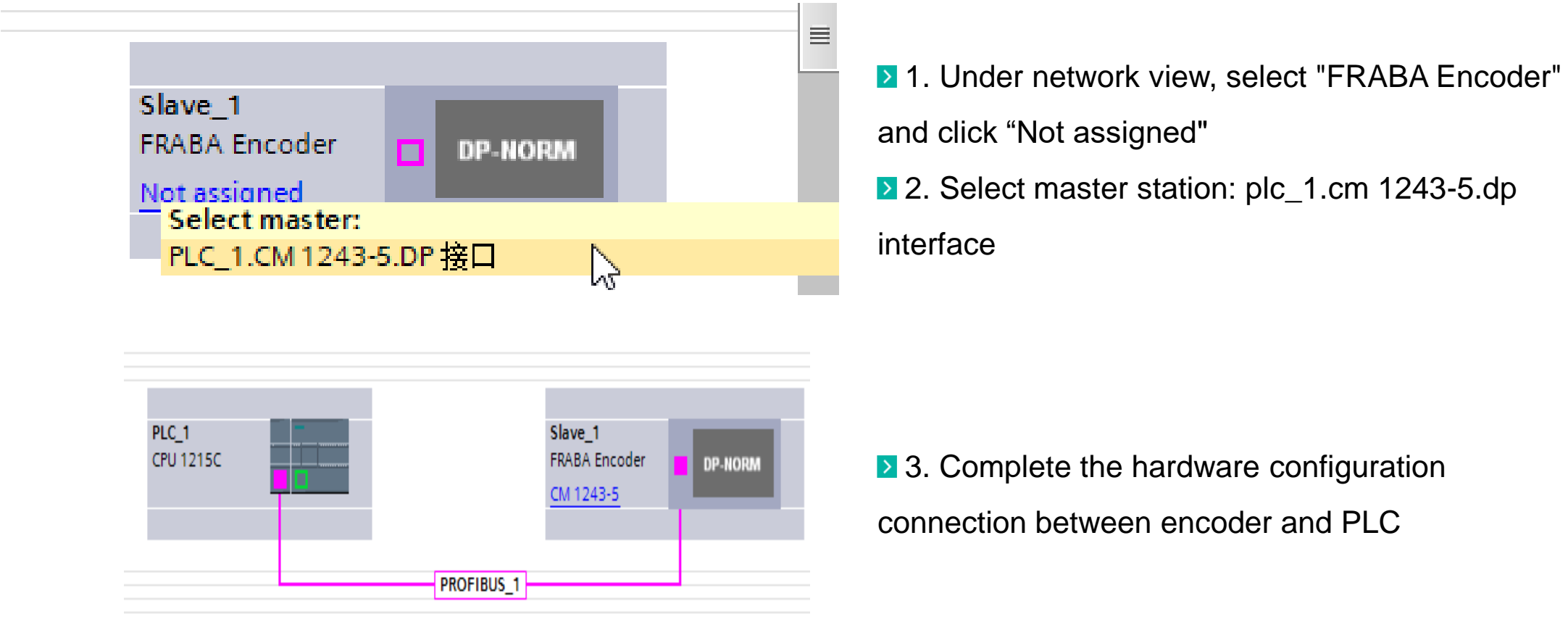

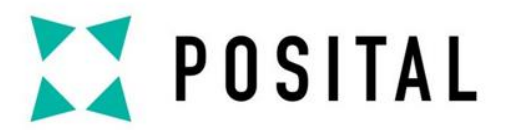

# **Encoder Input/output Address Setting**

| Profibus DP Test ► Ungrou | ped devices 🕨 Slave_1                 |          |                   | _        | _ <b>=</b> = × | Hardware catalog 🛛 🖬 💷 🕽          |   |
|---------------------------|---------------------------------------|----------|-------------------|----------|----------------|-----------------------------------|---|
|                           | i i i i i i i i i i i i i i i i i i i | 🖥 Topolo | av view 📥 Network | view 📑 D | evice view     | Options                           |   |
| Slave_1 [FRABA Encoder]   | 🔽 🖽 🕎 🚰 🛄 🔍 ±                         |          | Device overview   |          |                |                                   | 1 |
|                           |                                       | <u>^</u> | Firmware          | Comment  |                | ✓ Catalog                         |   |
|                           |                                       | =        | 4.0               |          |                | <earch></earch>                   | f |
|                           |                                       |          |                   |          |                | 🖌 Filter Profile: <all> 💌 💓</all> |   |
| 5104                      |                                       |          |                   |          |                | Head module                       |   |
|                           |                                       |          |                   |          |                | III Universal module              |   |
|                           |                                       |          |                   |          |                | Class 1 Singleturn                |   |
|                           |                                       | 4        |                   |          |                | Class 1 Multiturn                 |   |
|                           |                                       |          |                   |          |                | Class 2 Singleturn                |   |
|                           | DF-HORM                               |          |                   |          |                | EDARA 2.1 Singleture              |   |
|                           |                                       |          |                   |          |                | FRABA 2.1 Surgietum               |   |
|                           |                                       |          |                   |          |                | FRABA 2.2 Singleturn              |   |
|                           |                                       |          |                   |          |                | FRABA 2.2 Multiturn               |   |
|                           |                                       |          |                   |          |                |                                   |   |
|                           |                                       |          |                   |          |                |                                   |   |
|                           |                                       |          |                   |          |                |                                   |   |
| < III > 1                 | 00%                                   | . 🗋      | <                 |          | >              |                                   |   |

| Profibus DP Test ▶ Ungrouped devices ▶ Slave_1 |          |                      |        |     |      |           |           |                    |                    |     |  |  |
|------------------------------------------------|----------|----------------------|--------|-----|------|-----------|-----------|--------------------|--------------------|-----|--|--|
|                                                |          |                      |        |     |      | 📲 Top     | ology vie | w B Network        | view 🛛 🚺 Device vi | ew  |  |  |
|                                                | Device   | e overview           |        |     |      |           |           |                    |                    |     |  |  |
|                                                | ···· 省   | Module               | Ri     | ack | Slot | I address | Q address | Туре               | Article no.        | Fi  |  |  |
|                                                |          | Slave_1              | 0      |     | 0    |           |           | FRABA Encoder      | OCD-DPB1B          | 4.0 |  |  |
|                                                |          | FRABA 2.2 Multiturn_ | _2_1 0 | )   | 1    | 6871      | 6871      | RABA 2.2 Multiturn |                    |     |  |  |
|                                                |          | FRABA 2.2 Multiturn  | 2_2 0  | )   | 2    | 7273      |           | RABA 2.2 Multiturn |                    |     |  |  |
|                                                |          |                      |        |     |      |           |           | -                  |                    |     |  |  |
|                                                |          |                      |        |     |      |           |           |                    |                    |     |  |  |
| 2                                              | _        |                      |        |     |      |           |           |                    |                    |     |  |  |
| e vie                                          | <u> </u> |                      |        |     |      |           |           |                    |                    |     |  |  |
| , și                                           | •        |                      |        |     |      |           |           |                    |                    |     |  |  |
| ă                                              |          |                      |        |     |      |           |           |                    |                    |     |  |  |
|                                                |          |                      |        |     |      |           |           |                    |                    |     |  |  |
|                                                |          |                      |        |     |      |           |           |                    |                    |     |  |  |
|                                                |          |                      |        |     |      |           |           |                    |                    |     |  |  |
|                                                |          |                      |        |     |      |           |           |                    |                    |     |  |  |
|                                                |          |                      |        |     |      |           |           |                    |                    |     |  |  |
|                                                |          |                      |        |     |      |           |           |                    |                    |     |  |  |
|                                                | <        |                      |        |     |      | 1111      |           |                    |                    | >   |  |  |

1.Under device view, select the Posital encoder.

2. Select the encoder feature configuration version and drag in the device overview. Note: this manual takes "FRABA 2.2 Multiturn" as an example. This version has the most complete programming functions.

≥ 3. Set encoder input/output address: I address: 68...71, 72...73 Q address: 68...71

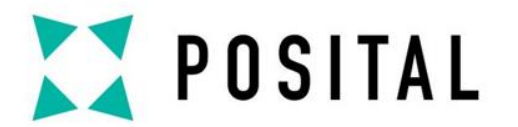

# **Encoder Profibus Address Setting**

| Profibus DP Test > Ungrouped      | devices 🕨 Slave_1        |              |                | _∎≣×           |
|-----------------------------------|--------------------------|--------------|----------------|----------------|
|                                   | 🖉 T                      | opology view | H Network view | 🛐 Device view  |
| Slave_1 [FRABA Encoder]           | 🛛 🖽 🕎 🖌 🔚 🛄 🔍 ±          |              |                |                |
|                                   | DP-NORM                  |              |                | Device data    |
| < Ⅲ                               |                          | > 100%       |                |                |
| Slave_1 [Module]                  |                          | 🔍 Properties | 🗓 Info 📃 Diagn | ostics 🗖 🗖 🗖 🤝 |
| General IO tags Syst              | tem constants Texts      |              |                |                |
| ✓ General<br>Catalog information  | PROFIBUS address         |              |                |                |
| PROFIBUS addres                   | Interface networked with |              |                |                |
| General DP parameters<br>Watchdog | Subnet                   | PPOEIRUS 1   |                |                |
| SYNC/FREEZE                       | Subnet.                  | Add new si   | ubnet          |                |
| Hardware identifier               |                          | Add new st   | abriet         |                |
|                                   | Parameters               |              |                |                |
|                                   | Address:                 | 3            |                |                |
|                                   | Highest address:         | 126          |                |                |
|                                   | Transmission speed:      | 1.5 Mbps     |                |                |
|                                   |                          |              |                | ×              |
|                                   |                          |              |                | *              |

 I. Encoder Profibus address setting:
 Note: the value shall be the same as that set by the address rotation switch of the connection cap of the encoder, see Page 1.

2.Transmission speed.

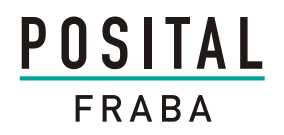

# **Encoder Parameter Settings**

| Profibus DP Test > Ungrouped devices > Slave_1 |                   |            |                |             |                     |               |             |           |  |  |  |  |  |
|------------------------------------------------|-------------------|------------|----------------|-------------|---------------------|---------------|-------------|-----------|--|--|--|--|--|
|                                                |                   |            |                | 📇 To        | oology vie          | w 🖁 Metwork   | view 📑 🖬 De | vice view |  |  |  |  |  |
| Device overview                                |                   |            |                |             |                     | II            |             |           |  |  |  |  |  |
| a 🔐 Module                                     |                   | Rack       | I address      | Q address   | Туре                | Article no.   | 1           |           |  |  |  |  |  |
| Slave_                                         | 1                 | 0          | 0              |             |                     | FRABA Encoder | r OCD-DPB1B |           |  |  |  |  |  |
| FRABA                                          | 2.2 Multiturn_2_1 | 0          | 1              | 6871        | 6871                |               |             |           |  |  |  |  |  |
| FRABA                                          | 2.2 Multiturn_2_2 | 0          | 2              | 7273        | FRABA 2.2 Multiturn |               |             |           |  |  |  |  |  |
| <                                              |                   |            |                | 1111        |                     |               |             |           |  |  |  |  |  |
| FRABA 2.2 Multiturn_2                          | _1 [Module]       | Propertie  | s 🚺 Info       | Diagnostics |                     |               |             |           |  |  |  |  |  |
| General IO tags                                | System const      | ants       | Texts          |             |                     |               |             |           |  |  |  |  |  |
| ✓ General<br>Catalog information               | Device            | specific   | ters           |             |                     |               |             |           |  |  |  |  |  |
| Device-specific paramet                        | ers               |            |                |             |                     |               |             |           |  |  |  |  |  |
| Hex parameter assignm                          | ent               |            | Code sec       | uence:      | ncreasing c         | lockwise (0)  |             | -         |  |  |  |  |  |
| I/O addresses                                  |                   | Scaling    | function       | control:    | nable               |               |             |           |  |  |  |  |  |
| Hardware identifier                            |                   | Desired    | , and a second |             | 000                 |               |             |           |  |  |  |  |  |
|                                                |                   | Desired    | Measurin       | g units:    | 1096                |               |             |           |  |  |  |  |  |
|                                                | De                | sired mea  | asuring ur     | nits per:   | Revolution          |               |             | -         |  |  |  |  |  |
|                                                |                   | P          | hysical im     | pulses:     | 2                   |               |             |           |  |  |  |  |  |
|                                                | -                 | Total r    | neasuring      | range:      | 3192                |               |             |           |  |  |  |  |  |
|                                                | •                 | L          | ower limit     | switch:     | Enable              |               |             | •         |  |  |  |  |  |
|                                                |                   | L          | ower limit     | switch:     | 000                 |               |             |           |  |  |  |  |  |
|                                                |                   | U          | pper limit     | switch:     | Enable              |               |             | -         |  |  |  |  |  |
|                                                |                   | U          | pper limit     | switch:     | 7000                |               |             |           |  |  |  |  |  |
|                                                |                   | Ve         | locity outp    | ut unit:    | t: Steps/1000 ms    |               |             |           |  |  |  |  |  |
|                                                |                   | Comr       | nissioning     | mode:       | Disable             |               |             | -         |  |  |  |  |  |
|                                                | Sho               | rter diagn | ostics (16     | bytes):     | No                  |               |             | •         |  |  |  |  |  |

Select "Device view"→select "Device overview"→Right click on the "FRABA 2.2 Multiturn"→ "General"  $\rightarrow$  "Devicespecific parameters", encoder parameter setting:

- ▶ 1.Code sequence
- 2.Desired measuring units
- ≥ 3.Revolution
- ▶ 4.Total measuring range
- **5**.Lower/Upper limit switch: disable by default.
- **6.**Velocity output unit
- **7**.Commissioning mode: disable by default.
- ▶ 6.Shorter diagnostics(16 bytes): disable by default.

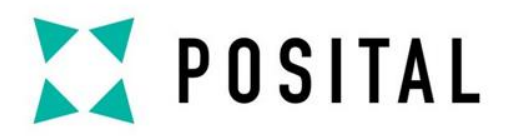

# **Program Blocks**

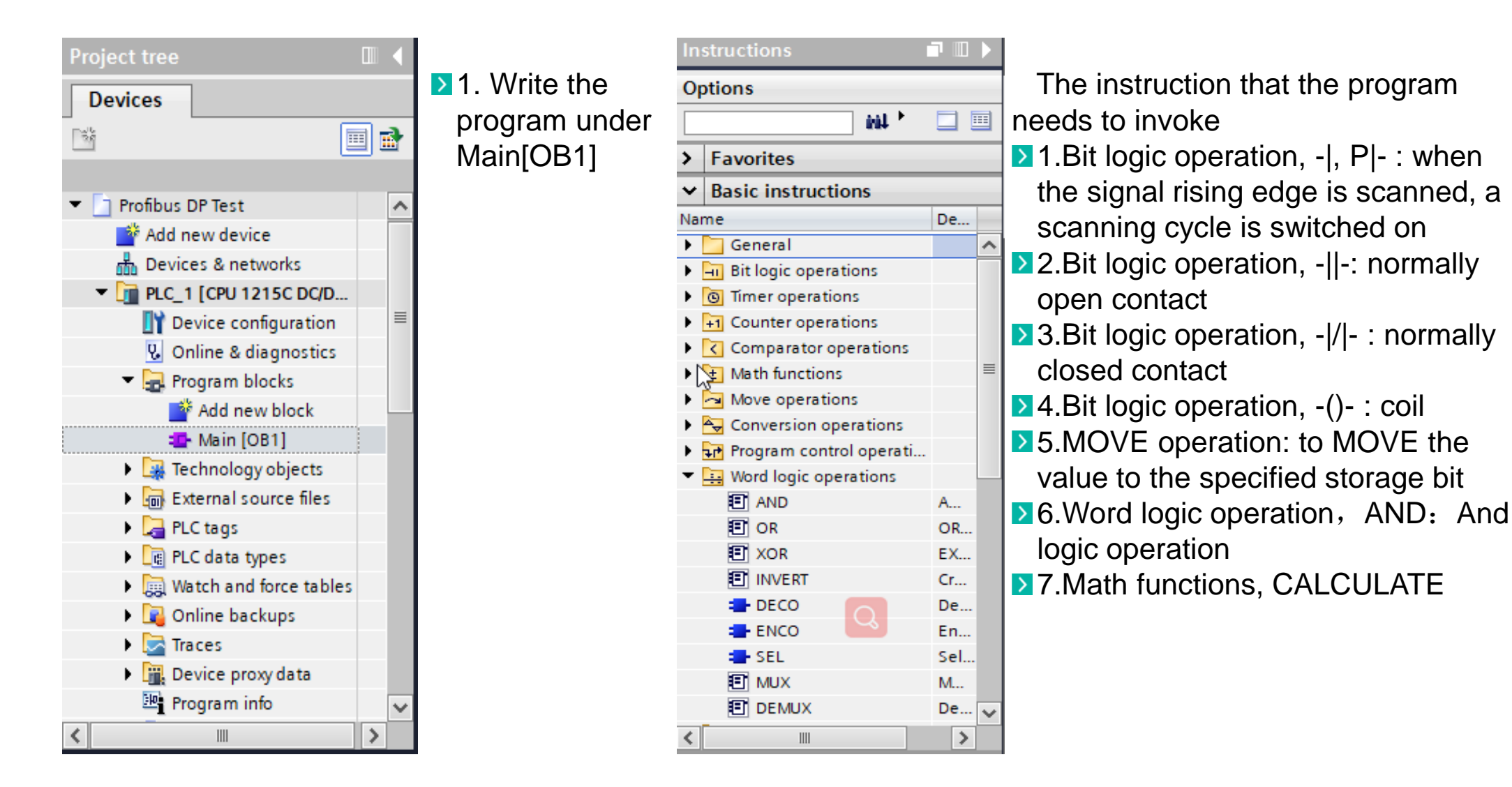

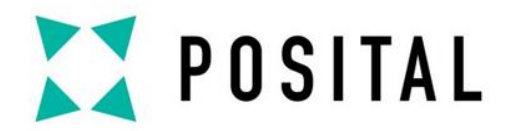

# **Network 1: Encoder Position Value Output**

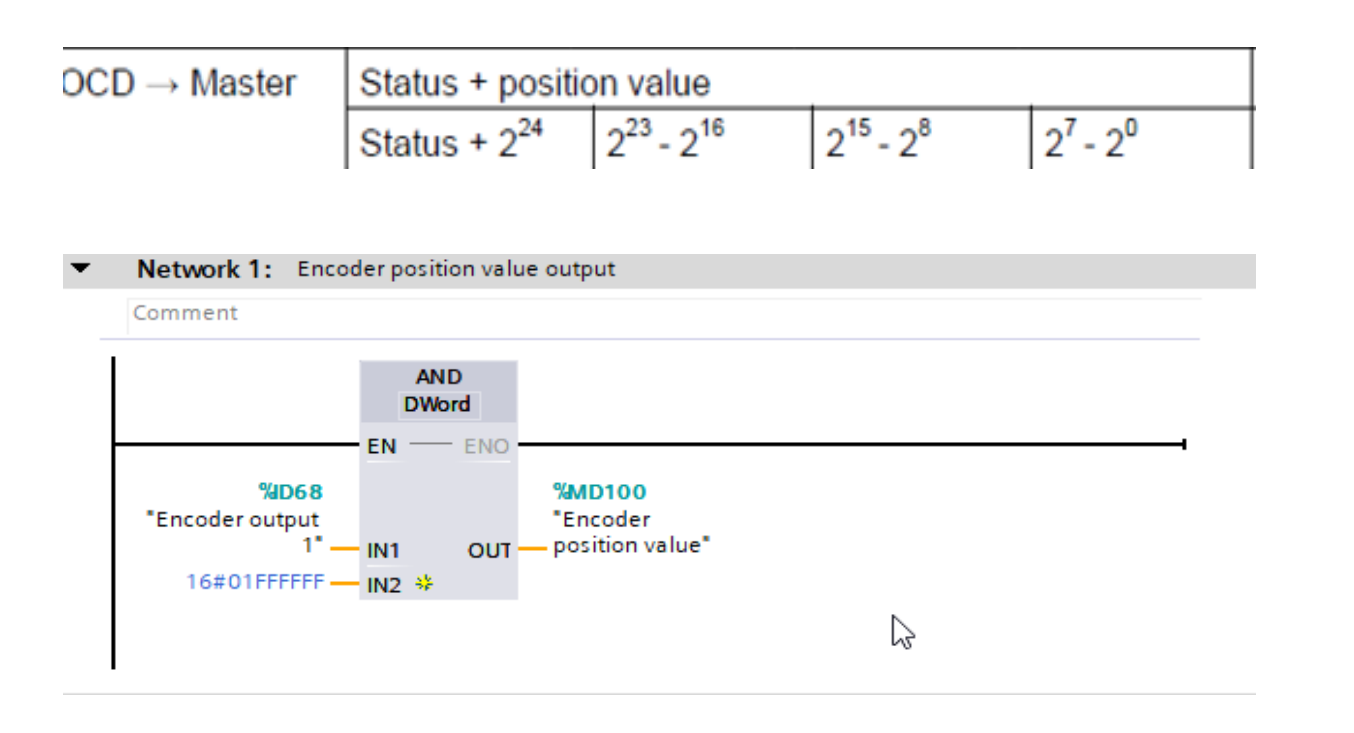

1. Encoder output value Bit0-Bit24: position value

2. Encoder output value bit25-bit31: status value **3**. When reading the position value, the state value "bit25-bit31" should be cleared by using logical operation, and the program section is shown as left:

Note: first enter the address bit, such as ID68, MD100, then modify the variable name

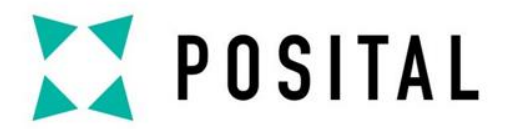

# **Network 2: Encoder Speed Value Input**

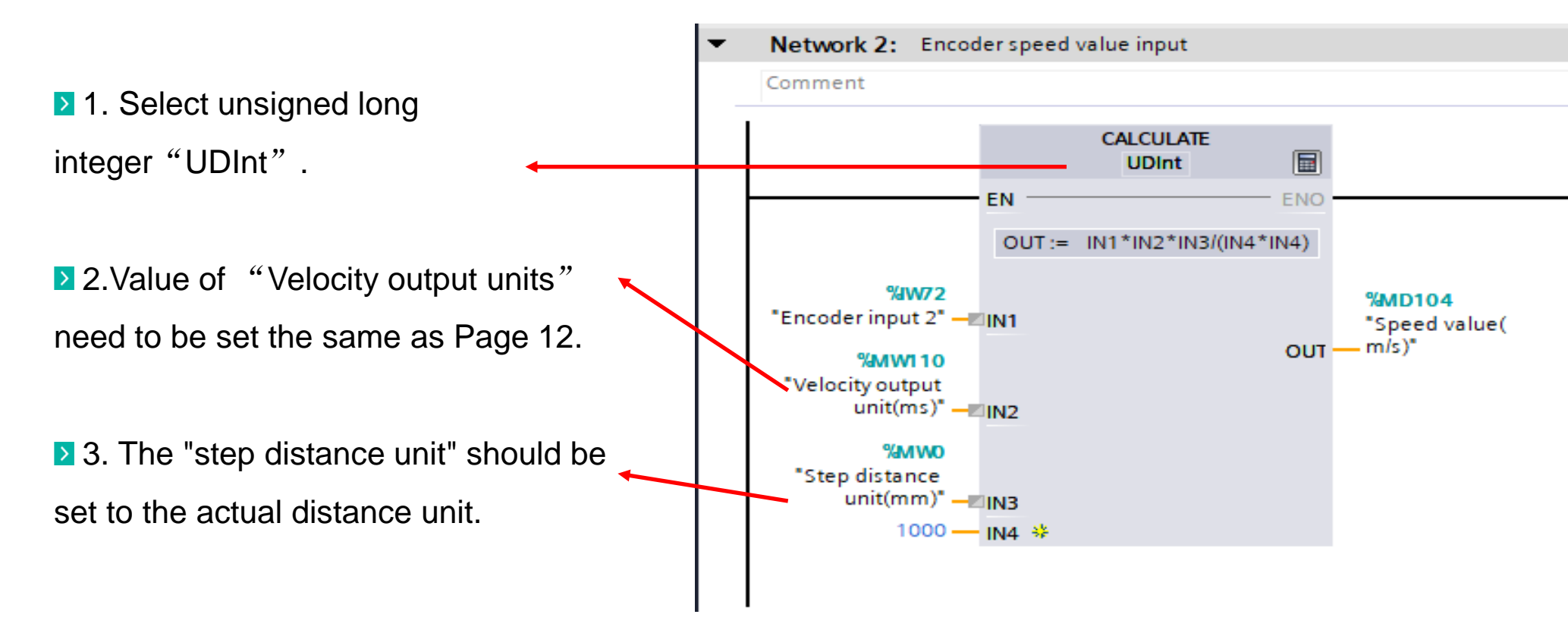

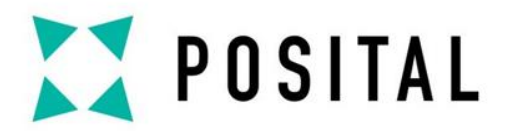

## **Network 3: Preset Order**

▶ 1.To activate the preset order, Bit31 of the input value to the encoder need to be set to 1.

|                      |       | St | atus | s bit | ts |    |    |     | Da                                                       | ita I | bits |      |     |     |       |       |      |      |     |      |     |    |    |   |   |   |   |
|----------------------|-------|----|------|-------|----|----|----|-----|----------------------------------------------------------|-------|------|------|-----|-----|-------|-------|------|------|-----|------|-----|----|----|---|---|---|---|
|                      | Bit   | 31 | 30   | 29    | 28 | 27 | 26 | 25  | 24                                                       | 23    | 22   | 21   | 20  | 19  | 18    | 17    | 16   | 15   | 14  | 13   | 12  | 11 | 10 | 9 | 8 | 7 | 6 |
| Master → (           | DCD   | 1  | 0    | 0     | 0  | 0  | 0  | 0   | Transfer of the required position value (= preset value) |       |      |      |     |     |       |       |      |      |     |      |     |    |    |   |   |   |   |
| $OCD \rightarrow Ms$ | aster | 1  | 0    | 0     | 0  | 0  | 0  | 1   | New = required position value is transferred             |       |      |      |     |     |       |       |      |      |     |      |     |    |    |   |   |   |   |
|                      | aster | •  | •    | •     | •  | •  | •  | · · | 10                                                       |       | - 10 | quii | cu  | pos | nuo   | 11 90 | aiuc | , 15 | uai | 1310 | nuc |    |    |   |   |   |   |
| Master → (           | DCD   | 0  | 0    | 0     | 0  | 0  | 0  | 0   | Re                                                       | eset  | bit  | 31   | – n | orm | nal r | noc   | le   |      |     |      |     |    |    |   |   |   |   |
| OCD → Ma             | aster | 0  | 0    | 0     | 0  | 0  | 0  | 1   | New = required position value is transferred             |       |      |      |     |     |       |       |      |      |     |      |     |    |    |   |   |   |   |
|                      |       |    |      |       |    |    |    |     |                                                          |       |      |      |     |     |       |       |      |      |     |      |     |    |    |   |   |   |   |

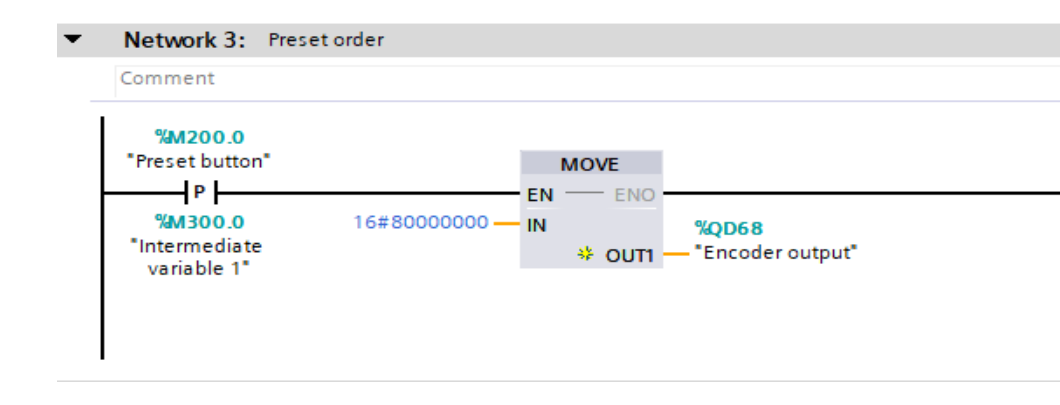

2.Transfer "16#8000000" to "QD68" byMOVE instruction to achieve Bit31 to 1.

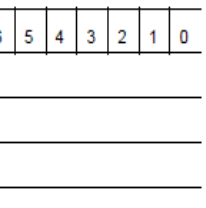

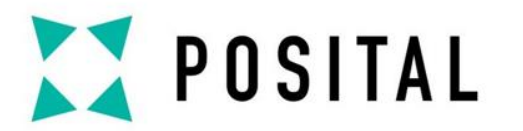

### **Network 4: Reset Order**

▶ 1. After each execution of the preset command, Bit31 should be reset before the next preset order.

|            |       | St | atu | s bi | ts |    |    |    | Da                                           | Data bits                                   |       |       |      |     |       |      |       |    |      |      |     |     |      |     |    |   |   |
|------------|-------|----|-----|------|----|----|----|----|----------------------------------------------|---------------------------------------------|-------|-------|------|-----|-------|------|-------|----|------|------|-----|-----|------|-----|----|---|---|
|            | Bit   | 31 | 30  | 29   | 28 | 27 | 26 | 25 | 24                                           | 23                                          | 22    | 21    | 20   | 19  | 18    | 17   | 16    | 15 | 14   | 13   | 12  | 11  | 10   | 9   | 8  | 7 | 6 |
| Master → ( | DCD   | 1  | 0   | 0    | 0  | 0  | 0  | 0  | Tra                                          | ans                                         | fer   | of tl | he r | equ | ire   | d po | ositi | on | valı | ue ( | = p | res | et v | alu | e) |   |   |
| OCD → Ma   | aster | 1  | 0   | 0    | 0  | 0  | 0  | 1  | Ne                                           | New = required position value is transferre |       |       |      |     |       |      |       |    |      | rrec | ł   |     |      |     |    |   |   |
| Master → ( | DCD   | 0  | 0   | 0    | 0  | 0  | 0  | 0  | Re                                           | eset                                        | t bit | 31    | – n  | orm | nal i | noc  | le    |    |      |      |     |     |      |     |    |   |   |
| OCD → Ma   | aster | 0  | 0   | 0    | 0  | 0  | 0  | 1  | New = required position value is transferred |                                             |       |       |      |     |       |      |       |    |      |      |     |     |      |     |    |   |   |

≥ 2. Transfer "16#0000000" to "QD68" by MOVE instruction to achieve Bit31 to 0.

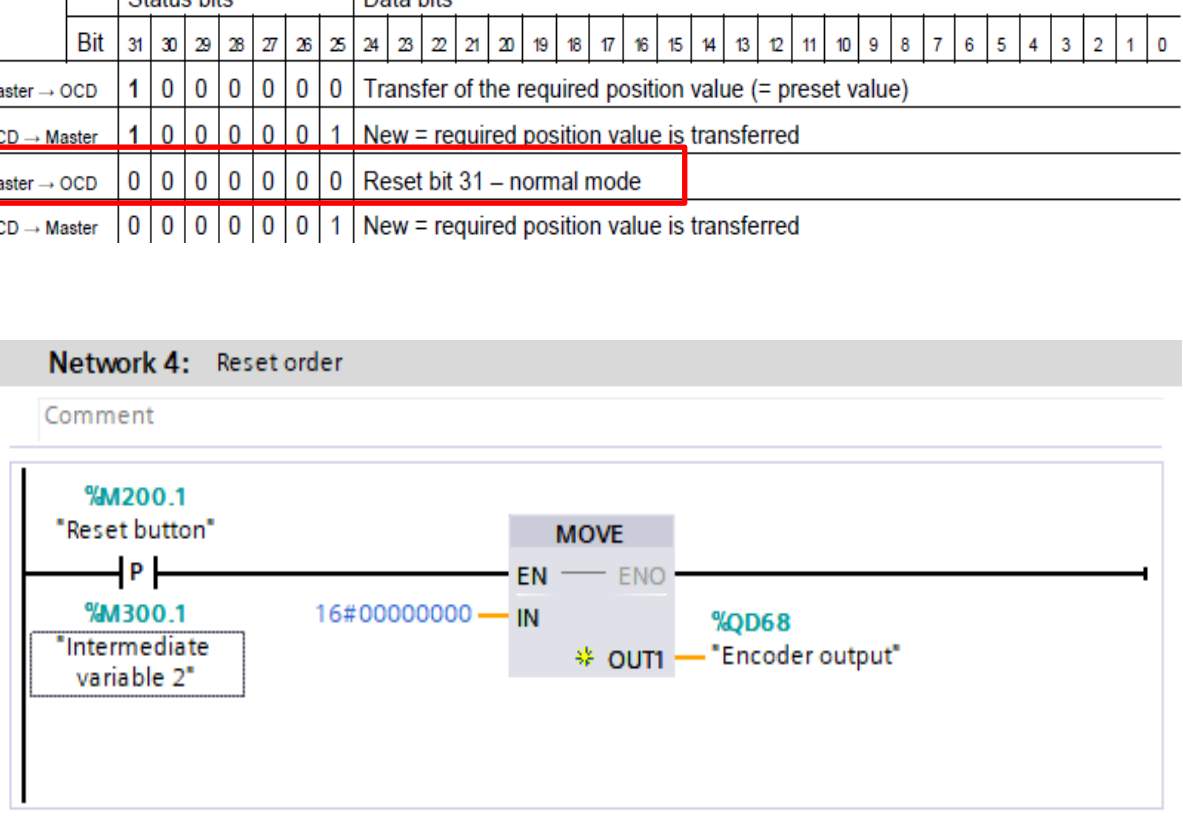

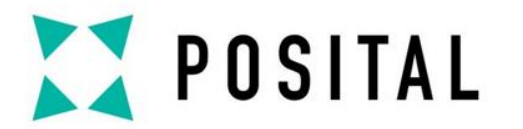

## **Network 5: Status Bit Reading**

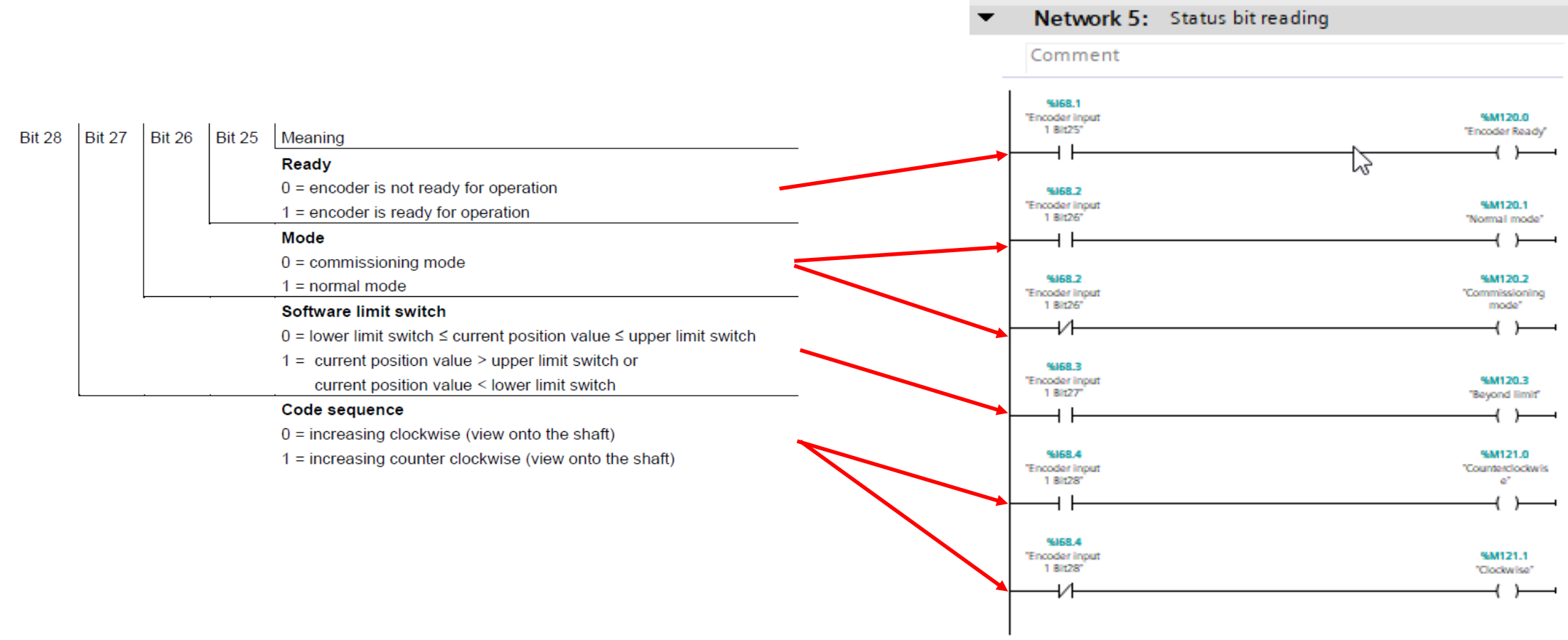

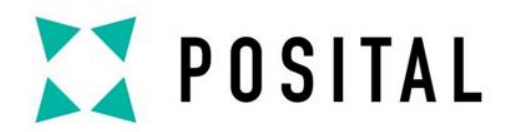

# Watch and Force Table

3.Select display format.

5. Select the variable to modify.

| ject tree 🛛 🛛              |          | Profibu  | us DP Test → PLC_1 [CPU 1  | 1215C DC/DC/I      | DC] 🕨 Watch an | d force tables | ▶ Table 1 |        |   |
|----------------------------|----------|----------|----------------------------|--------------------|----------------|----------------|-----------|--------|---|
| evices                     |          |          |                            |                    |                |                |           |        |   |
|                            | <b>B</b> | <b>#</b> | 1 1 1 1 1 1 1              | oon oon<br>⊳ 1     |                |                |           | Q      |   |
|                            |          | i        | Name                       | Address            | Display format | Monitor valu   | ue        | Modify | 4 |
| Tevice configuration       | ^        | 1        | "Encoder input 1" 🔳        | %ID68              | Bin            | -              |           |        |   |
| 🖏 Online & diagnostics     |          | 2        | "Encoder output"           | %QD68              | Hex            |                |           |        |   |
| 🔻 🛃 Program blocks         |          | 3        | "Encoder input 2"          | %IW72              | Hex            |                |           |        |   |
| 📑 Add new block            |          | 4        | "Encoder position value"   | %MD100             | DEC            |                |           |        |   |
| 🜁 Main [OB1]               |          | 5        | "Velocity output unit(ms)" | %MW110             | DEC            |                |           | 1000   |   |
| 🕨 🙀 Technology objects     | ≡        | 6        | "Step distance unit(mm)"   | %MW0               | DEC            |                |           | 10     |   |
| External source files      |          | 7        | "Speed value(m/s)"         | %MD104             | DEC            |                |           |        |   |
| 🕨 🚂 PLC tags               |          | 8        | "Preset button"            | %M200.0            | Bool           |                |           | FALSE  |   |
| PLC data types             |          | 9        | "Reset button"             | %M200.1            | Bool           |                |           | FALSE  |   |
| 🕶 🔙 Watch and force tables |          | 10       | "Encoder Ready"            | %M120.0            | Bool           |                |           |        |   |
| 💣 Add new watch ta         |          | 11       | "Commissioning mode"       | %M120.2            | Bool           |                |           |        |   |
| Itable 1                   |          | 12       | "Normal mode"              | %M120.1            | Bool           |                |           |        |   |
|                            |          | 13       | "Beyond limit"             | %M120.3            | Bool           |                |           |        |   |
| 🕨 📴 Online bickups         |          | 14       | "Counterclockwise"         | %M121.0            | Bool           |                |           |        |   |
| 🔻 🔄 Traces                 |          | 15       | "Clockwise"                | %M121.1            | Bool           |                |           |        |   |
| 🌁 Add new trace            |          | 16       |                            | <add new=""></add> |                |                |           |        |   |
| 🕨 🔄 Measurements           |          |          |                            |                    |                |                |           |        |   |
| 🕨 🛃 Combined measur        |          |          |                            |                    |                |                |           |        |   |
| Device proxy data          | ~        |          |                            |                    |                |                |           |        |   |
| III                        | >        | <        |                            |                    |                |                |           |        |   |

1. Add a new watch table.

4. Set the modify value.

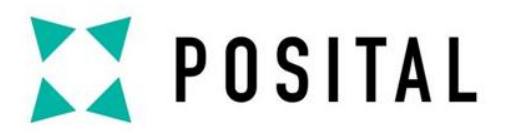

# Compile

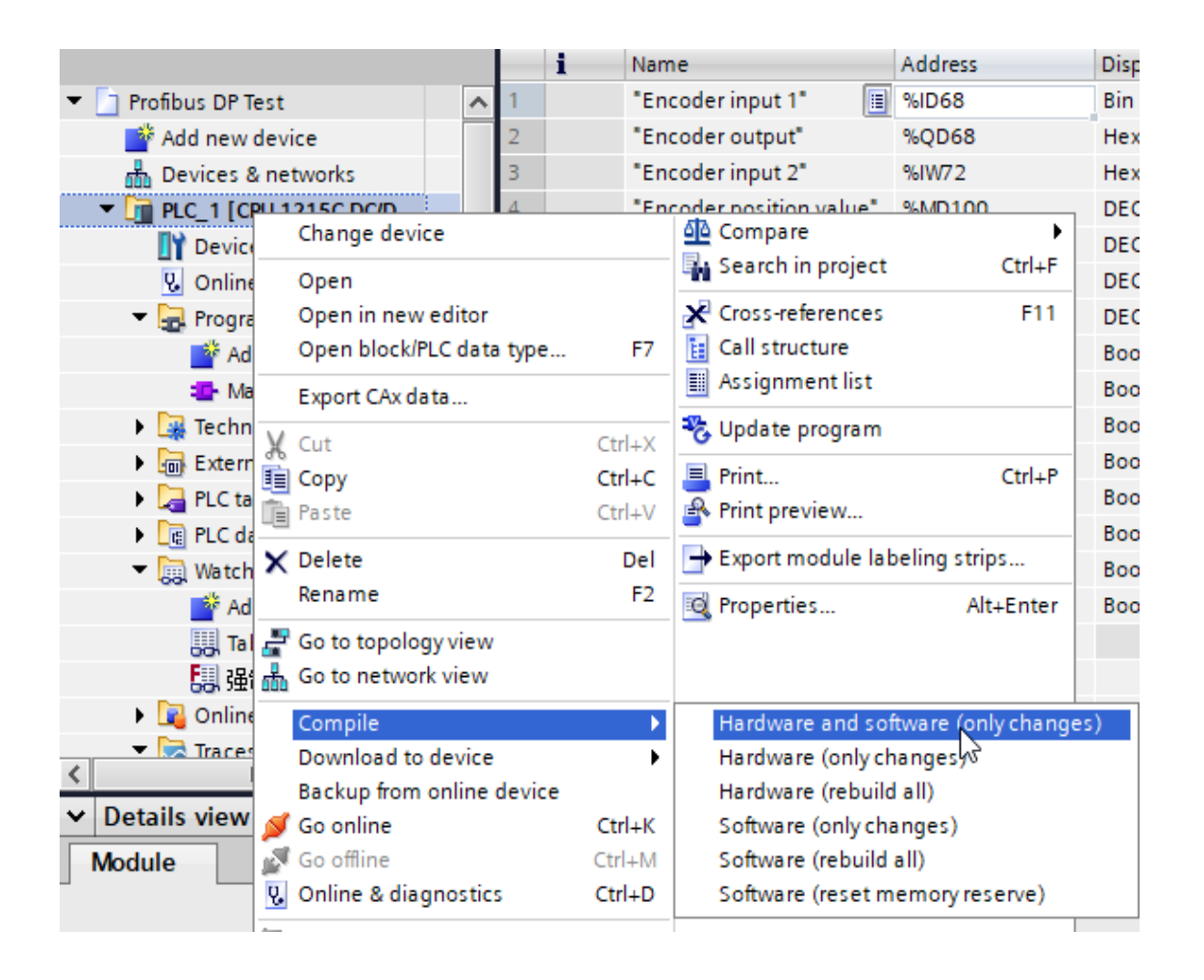

▶ 1. Right-click PLC→ select "compile" → select "hardware and software (only changes)".
▶ 2. Check that the hardware and software configuration Settings are correct.

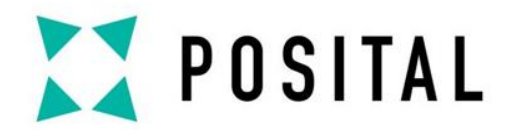

# **Download Configuration to PLC**

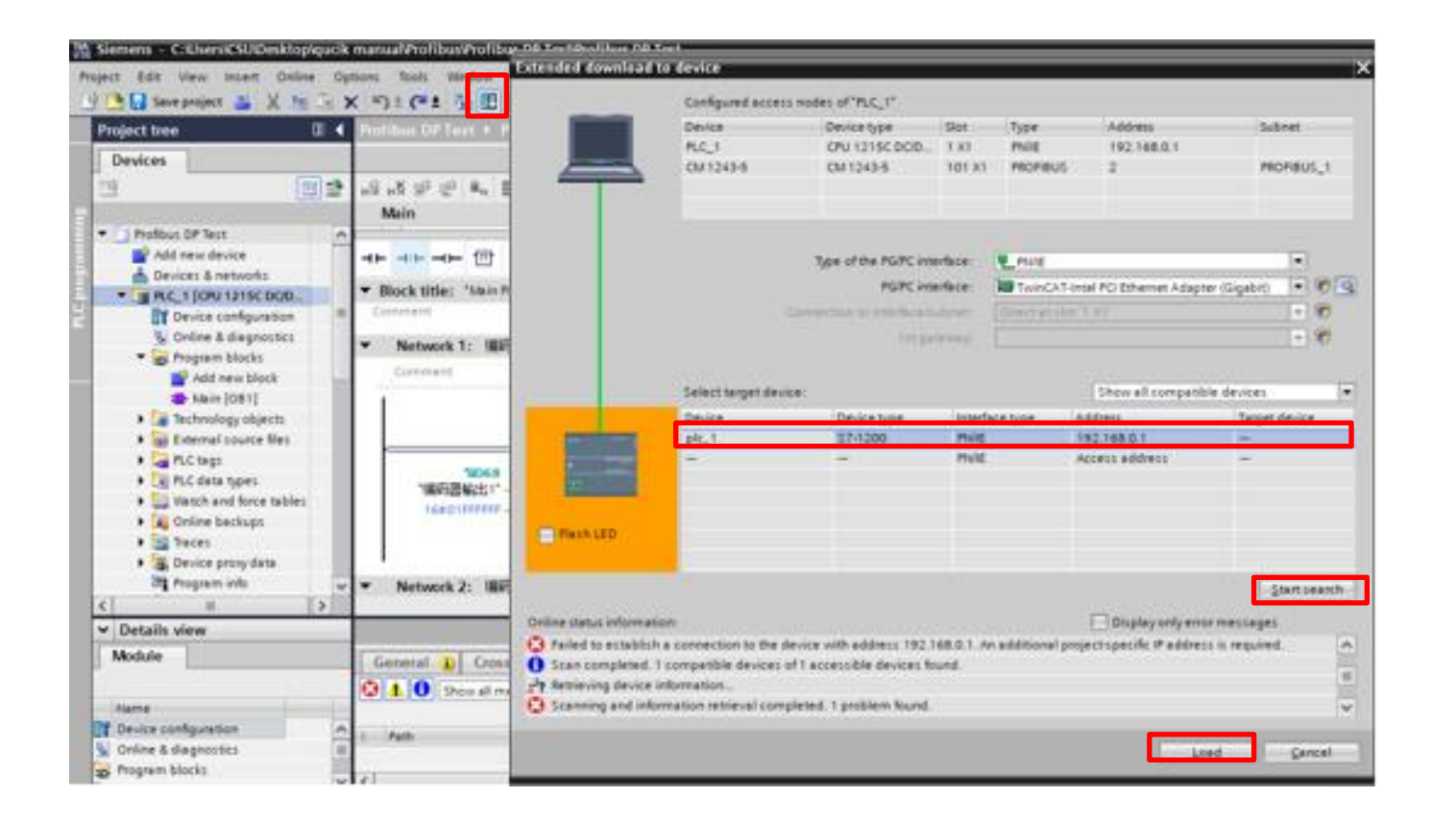

- ▶ 1. Click the download button.
- 2. Begin your search.
- **3**. Select the corresponding PLC.
- 4. Click download.
- ≥ 5. Click "all started" after downloading.

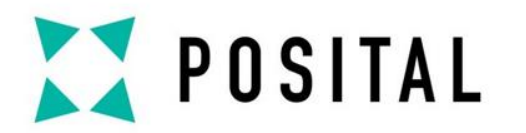

# Watch and Force

### 2. Modify all select value.

1.Monitor all.

| Prot                 | ofibus DP Test ト PLC_1 [CPU | bus DP Test + PLC_1 [CPU 1215C DC/DC/DC] + Watch and force tables + Table 1 |                |                                           |        |   |   |  |  |  |  |  |  |
|----------------------|-----------------------------|-----------------------------------------------------------------------------|----------------|-------------------------------------------|--------|---|---|--|--|--|--|--|--|
| # # ₩ 10 91 % # 10 m |                             |                                                                             |                |                                           |        |   |   |  |  |  |  |  |  |
|                      | i Name                      | Address                                                                     | Display format | Monitor value                             | Modify | 9 |   |  |  |  |  |  |  |
| 1                    | "Encoder input 1"           | %ID68                                                                       | Bin 💌          | 2#0000_1110_0000_0000_0000_0000_1011_0011 |        |   |   |  |  |  |  |  |  |
| 2                    | "Encoder output"            | %QD68                                                                       | Hex            | 16#0000_0000                              |        |   |   |  |  |  |  |  |  |
| 3                    | "Encoder input 2"           | %IW72                                                                       | Hex            | 16#0000                                   |        |   |   |  |  |  |  |  |  |
| 4                    | "Encoder position value"    | %MD100                                                                      | DEC            | 179                                       |        |   |   |  |  |  |  |  |  |
| 5                    | "Velocity output unit(ms)"  | %MW110                                                                      | DEC            | 0                                         | 1000   |   |   |  |  |  |  |  |  |
| 6                    | "Step distance unit(mm)"    | %MW0                                                                        | DEC            | 0                                         | 10     |   | 4 |  |  |  |  |  |  |
| 7                    | "Speed value(m/s)"          | %MD104                                                                      | DEC            | 0                                         |        |   |   |  |  |  |  |  |  |
| 3                    | "Preset button"             | %M200.0                                                                     | Bool           | FALSE                                     | FALSE  |   | 4 |  |  |  |  |  |  |
| 9                    | "Reset button"              | %M200.1                                                                     | Bool           | FALSE                                     | FALSE  |   | 1 |  |  |  |  |  |  |
| 10                   | "Encoder Ready"             | %M120.0                                                                     | Bool           | TRUE                                      |        |   |   |  |  |  |  |  |  |
| 11                   | "Commissioning mode"        | %M120.2                                                                     | Bool           | FALSE                                     |        |   |   |  |  |  |  |  |  |
| 12                   | "Normal mode"               | %M120.1                                                                     | Bool           | TRUE                                      |        |   |   |  |  |  |  |  |  |
| 13                   | "Beyond limit"              | %M120.3                                                                     | Bool           | TRUE                                      |        |   |   |  |  |  |  |  |  |
| 14                   | "Counterclockwise"          | %M121.0                                                                     | Bool           | FALSE                                     |        |   |   |  |  |  |  |  |  |
| 15                   | "Clockwise"                 | %M121.1                                                                     | Bool           | TRUE                                      |        |   |   |  |  |  |  |  |  |
| 16                   |                             | <add new=""></add>                                                          |                |                                           |        |   |   |  |  |  |  |  |  |
|                      | <                           |                                                                             | 1111           |                                           |        |   | 3 |  |  |  |  |  |  |

1.After switching to online, observe the parameters of each variable.

2. Changing "Preset button" the value to 1 and then the current position value is set to 0. After activation, changing "Reset button" to 1 and activate, and then can preset again. ■ 3. "Velocity output unit" should be the same as the parameters set in Page 12.

▶ 4. "step distance unit" shall be set with the actual distance unit